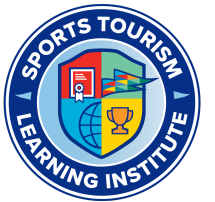

## **Reaching Your Goal**

It is important that you reach your professional development and continuing education goals. The learning management system we use (LearnDash) will allow you to track your progress easily. Review the sections below to learn how to track your progress from different areas of the learning management system.

## **Profile Page Statistics**

Whether you are taking your first STLI course or about to complete your STS designation, you will find essential stats on your profile page. These statistics tell you how many courses you are enrolled in, how many courses you have completed, how many Certificates of Achievement you have earned, and how many points or credits you have earned.

**NOTE:** Points = Credits. When you have completed a course, you will earn a designated number of credits for that course. These credits are used to track your progress towards earning your Sports Tourism Strategies designation. These credits appear over the label "Points" on your profile page. We hope to update this label as soon as the LMS platform allows us to!

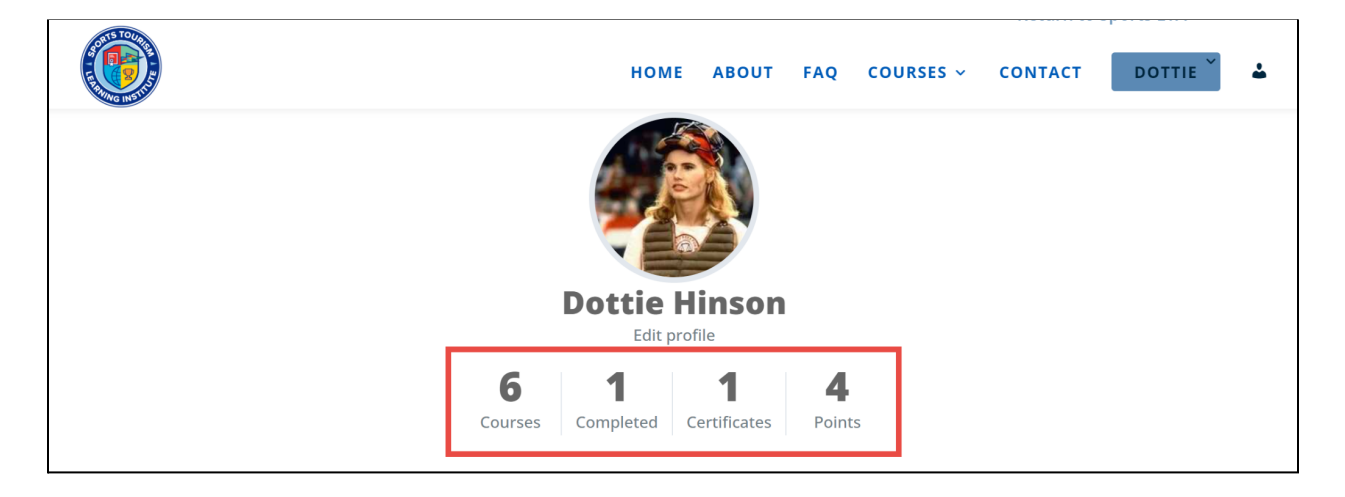

## Green is Great

You can track your progress by paying attention to the green status icons and green progress bars found throughout the learning management system. The image below is taken from the profile page and gives you an idea of the courses completed and your completion progress in currently active courses.

| Your Courses                          | Q 🕂 Expand All         |
|---------------------------------------|------------------------|
| * Know Your Numbers: Intro to Finance |                        |
| O Innovation Certificate              | IN PROGRESS *          |
| COURSE PROGRESS                       | 33% COMPLETE 3/9 Steps |
|                                       |                        |

This icon (green circle with a white asterisk) indicates completed courses, lesson, and topics.

There are multiple places within the course where you can track your progress. The image below demonstrates how you can see what items you have completed and your overall course completion progress.

| TELOT                                                                                            | Return to Sports ETA                                                                                                    | 📜 0 Items |
|--------------------------------------------------------------------------------------------------|----------------------------------------------------------------------------------------------------|-----------|
|                                                                                                  | HOME ABOUT FAQ COURSES V CONTACT DOTTIE 👗                                                                                                    |           |
|                                                                                                  | 55% COMPLETE Last activity on May 9, 2022 5:54 pm                                                                                                    |           |
| S5% COMPLETE<br>Last activity on May 9, 2022 5:54 pm<br>Course Home                              | ↓ Expand All                                                                                                    |           |
| Expand All                                                                                       | Welcome to the Innovation Certificate Course!  4 Topics  Collapse                                                                                                    |           |
| <ul> <li>Welcome to the<br/>Innovation Certificate<br/>Course!</li> <li>4 Topics</li> </ul>      | Lesson Content 100% COMPLETE   4/4 Steps                                                                                                    |           |
| <ul> <li>Session 1: Creating A<br/>Culture of Innovation<br/>(the Innovation Mindset)</li> </ul> | * START HERE: Course Overview                                                                                                    |           |
| Session 2: How To<br>Effectively Tell Your Story<br>(Thinking Like A Brand)                      | * Meet the Industry Experts Leading this Course                                                                                                    |           |
| Session 3: An Art +<br>Science Approach to<br>Next-Gen Partnerships                              | How to Navigate this Course                                                                                                    |           |
| Session 4: Looking<br>Ahead                                                                      | Before You Begin                                                                                                    |           |
| Registered Courses                                                                               | Session 1: Creating A Culture of Innovation (the Innovation Mindset)           Session 1: Creating A Culture of Innovation (the Innovation Mindset)           Session 1: Creating A Culture of Innovation (the Innovation Mindset) |           |

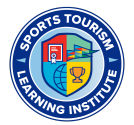